Thank you for submitting your club registration for the 2021-2022 academic year! You are almost done getting your club set-up to start the year!

The Associated Student Organization has purchased a platform called "Engage" with the goal of helping clubs better communicate across campus, promote events, and find new members.

Now that you are registered, the next step is getting your club's Engage page set up. Please follow the steps below to find your club's page and complete additional registration steps.

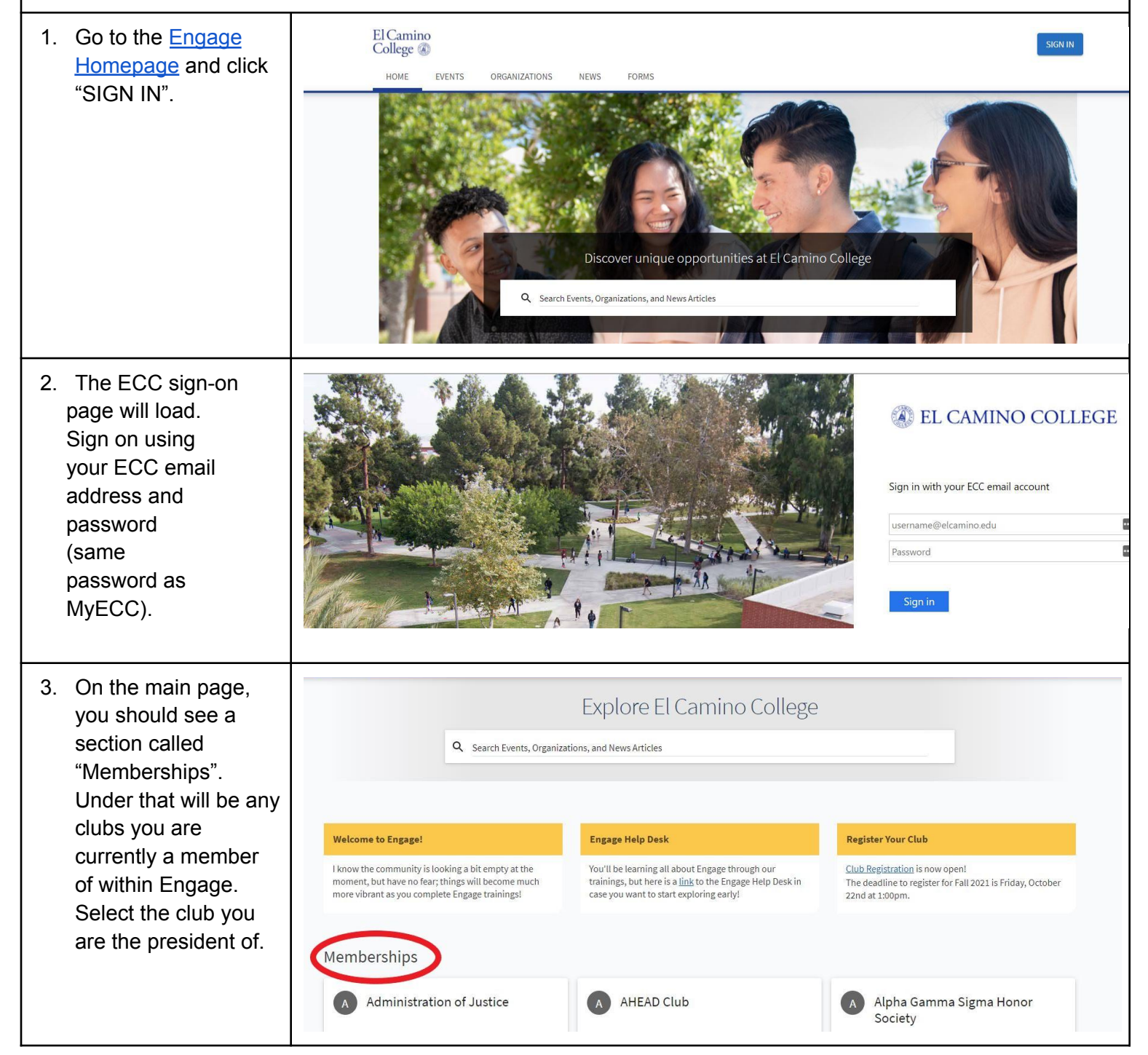

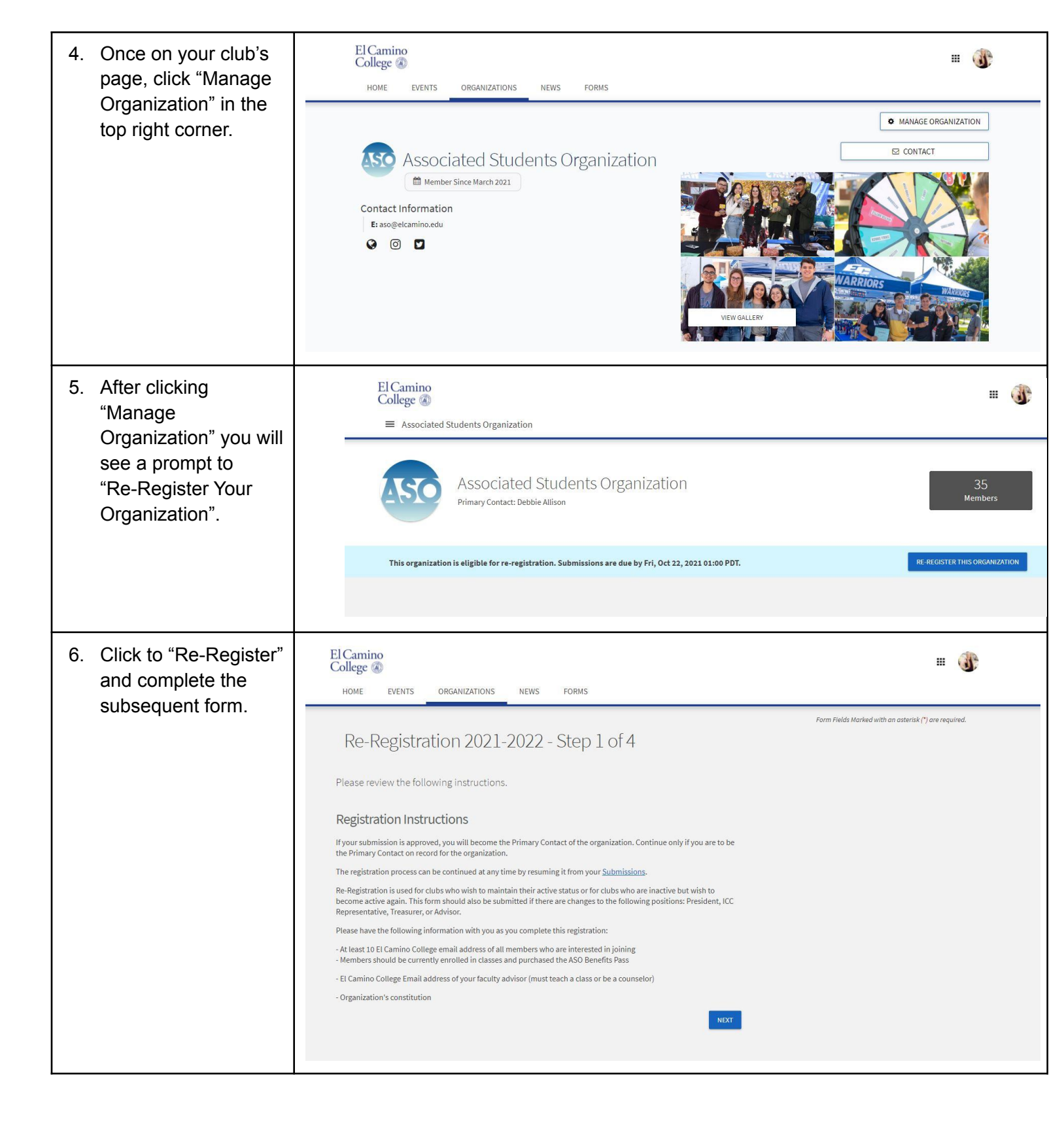